## Installation

- 1. Log into your Jira instance as an admin.
- 2. Click the admin dropdown and choose Add-ons. The Manage add-ons screen loads.
- 3. Click Find new apps from the left-hand side of the page.
- 4. Locate excentia Admin Tools for Jira via search. The appropriate app version appears in the search results.
- 5. Click Install to download and install your app.
- 6. You're all set! Click Close in the 'Installed and ready to go' dialog

To find older excentia Admin Tools for Jira versions compatible with your instance, you can look through our version history page.